## DAC (index.cfm) DACdb Help for Rotary District 6710

Use the "Search" field at the top right to search for a help topic.

## Edit General Club Information

## 1. My CLUB Tab--> Edit Club

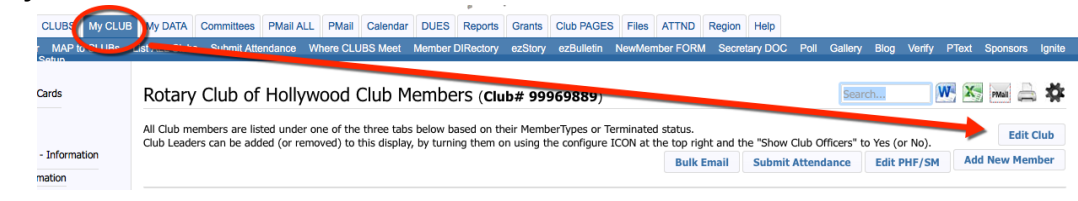

## 2. Click on the Information and Address tabs to edit the general club information.

| My CLUB | My DATA                                                                   | Committees                                                                         | PMail ALL | PMail             | Calendar    | DUES            | Reports   | Grants  | Club PAGES | S Files | ATTND    | Region | Help                |       |         |      |        |
|---------|---------------------------------------------------------------------------|------------------------------------------------------------------------------------|-----------|-------------------|-------------|-----------------|-----------|---------|------------|---------|----------|--------|---------------------|-------|---------|------|--------|
| CLUBs I | List ALL Clubs                                                            | Submit Att                                                                         | endance V | Vhere CLU         | BS Meet     | Member          | DIRectory | ezStory | ezBulletin | NewMem  | ber FORM | Secret | tary DOC            | Poll  | Gallery | Blog | Verify |
|         | Club Admin                                                                |                                                                                    |           |                   |             |                 |           |         |            |         |          |        |                     |       |         |      |        |
|         | Rotary C                                                                  | lub of Ho                                                                          | llywood   |                   | ID=99969889 |                 |           |         |            |         |          |        | Cancel Vie V Update |       |         |      |        |
|         |                                                                           |                                                                                    |           |                   |             |                 |           |         |            |         |          |        |                     |       |         |      |        |
|         | Inform                                                                    | Information Add                                                                    |           | ress Meeting Info |             | inks Committees |           | ees I   | Positions  | Billing | Securi   | ity P  | Data                | Notes | ;       |      |        |
|         | Club Information                                                          |                                                                                    |           |                   |             |                 |           |         |            |         |          |        |                     |       |         |      |        |
|         | Enter the Club information. The fields marked with * are required fields. |                                                                                    |           |                   |             |                 |           |         |            |         |          |        |                     |       |         |      |        |
|         | Club Info:                                                                |                                                                                    |           |                   |             |                 |           |         |            |         |          |        |                     |       |         |      |        |
|         | *Club Name: Rotary Club of Hollywood (Level-7 change only)                |                                                                                    |           |                   |             |                 |           |         |            |         |          |        |                     |       |         |      |        |
|         | Club B                                                                    | Club Badge Name: Hollywood Shorter form of Club Name used on Badges (max 32 chars) |           |                   |             |                 |           |         |            |         |          |        |                     |       |         |      |        |
|         |                                                                           | Active:                                                                            | Yes ᅌ     |                   |             |                 |           |         |            |         |          |        |                     |       |         |      |        |
|         | Club Sponsor: (No Sponsor)                                                |                                                                                    |           |                   |             |                 |           |         |            |         |          |        |                     |       |         |      |        |
|         |                                                                           | Club Type:                                                                         | Regular ( | Club              |             |                 |           |         |            |         |          |        |                     |       |         |      |        |

3. When finished, click on the yellow "Update" button.

Tip: This information is important to your membership and district. Please keep it current!